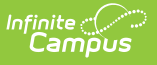

## **Students Without Lockers Report** [.2124 - .2219]

Last Modified on 10/22/2022 10:49 am CDT

You are viewing a previous version of this article. See Students Without Lockers Report for the most current information.

Report Logic | Report Editor | Generate the Students without Lockers Report

Classic Path: System Administration > Lockers > Reports > Students without Lockers

#### Search Terms: Students without Lockers

The Student without Lockers report prints students who do not have locker assignments based on the criteria selected.

| ≡                                                                                                  | Infinite<br>Campus             | Q Search for a tool or student  |  |  |  |  |  |  |
|----------------------------------------------------------------------------------------------------|--------------------------------|---------------------------------|--|--|--|--|--|--|
| Students Without Lockers Report な<br>Resources > Lockers > Students Without Lockers Report         |                                |                                 |  |  |  |  |  |  |
| Students Without Lockers                                                                           |                                |                                 |  |  |  |  |  |  |
| This report will print students who don't have a locker assignment based on the criteria selected. |                                |                                 |  |  |  |  |  |  |
| Sort By:<br>Student                                                                                | Y                              |                                 |  |  |  |  |  |  |
| All Grades                                                                                         | udents in the following g<br>▼ | rades:                          |  |  |  |  |  |  |
| All Types                                                                                          | udents who do not have a       | a locker of the following type: |  |  |  |  |  |  |
| Ad Hoc Filte                                                                                       | er 📃                           | •                               |  |  |  |  |  |  |
| Enrollment/<br>04/17/2020                                                                          | Locker Assignment Effective [  | Date:                           |  |  |  |  |  |  |
| Report Forr<br>Print Rep                                                                           | nat: PDF ▼<br>ort              |                                 |  |  |  |  |  |  |
|                                                                                                    | Image 1:                       | Students Without Lockers Report |  |  |  |  |  |  |

# **Report Logic**

The Students without Lockers Report prints a list of students who do not have a locker assigned as of the entered Enrollment/Locker Assignment Effective Date. Actively enrolled students will be included on the report. Students marked as No Show on enrollment records will not be included in the report, even if they do not have locker assignments and match the entered criteria.

To be included in the report, the student must have the following:

- An active enrollment record in the year and school selected in the Campus toolbar on the date entered.
- No locker assignment in the selected school year/school in the Campus toolbar as of the

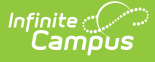

effective date. This is based on the End Date associated with the Student Locker tool.

The student may have a locker assignment at another school. The student is included only when there is no locker assignment for that student in the selected school and school year.

# **Report Editor**

The following defines the report options available.

| Field                                                                       | Description                                                                                                    |
|-----------------------------------------------------------------------------|----------------------------------------------------------------------------------------------------|
| Sort By                                                                     | Sorts the students on the report by <b>Student</b> (alphabetical by last name) or by <b>Grade/Student</b> (numeric by the student's Grade Level and then student Last name).                                                                                                    |
| Include<br>students in<br>the following<br>grades                           | Selection indicates which students are included in the report by grade level.<br>Available grade levels are based on the school selected in the Campus<br>toolbar.                                                                                                    |
| Include<br>students who<br>do not have a<br>locker of the<br>following type | Selection indicates the Locker Type to include on the report (academic, Phys<br>Ed, etc.). Meaning, the report returns students who are not assigned that<br>particluar locker type. Locker Types are created in the Custom<br>Attribute/Dictionary.                                                                                        |
| Ad hoc filter                                                               | Only those students included in the filter are part of the report.                                                                                                    |
| Enrollment<br>Locker<br>Assignment<br>Effective Date                        | Date associated with the assignment of the locker. A date is required in order<br>to generate the report. Dates are entered in <i>mmddyy</i> format or can be<br>selected by using the calendar icon. Any student who has an active<br>enrollment as of the entered effective date and does not have a locker<br>assigned will be returned. |
| Report Format                                                               | Indicates the format in which the report generates - PDF or DOCX.                                                                                                    |

## Generate the Students without Lockers Report

- 1. Select how the report should be sorted by selecting the appropriate option from the **Sort By** dropdown list.
- 2. Select which grade level to include in the report by selecting the grade level from the **Include students in the following grades** dropdown list.
- 3. Select the locker type from the **Include students who do not have a locker of the following type** dropdown list.
- 4. Select an Ad hoc Filter from the dropdown list to include students from an ad hoc filter.
- 5. Enter an Enrollment/Locker Assignment Effective Date for the report.

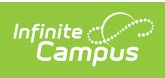

### 6. Select the **Report Format**.

7. Click the **Print Report** button. The report will display in an adobe (PDF) document, listing the students who are not assigned a certain type of locker.

| 2017-18<br>High School<br>Generated on 04/18/2019<br>03:09:02 PM Page 1 of 3 |                       |       | Students Without Lockers Report<br>Grade: 12 Type: Activity<br>Students: 345<br>Effective Date: 04/18/2018 |  |  |
|------------------------------------------------------------------------------|-----------------------|-------|----------------------------------------------------------------------------------------------------|--|--|
| Student Number                                                               | Student Name          | Grade |                                                                                                    |  |  |
| 345678                                                                       | Student, Ari L        | 11    |                                                                                                    |  |  |
| 123456                                                                       | Student, Ashley Marie | 12    |                                                                                                    |  |  |
| 234567                                                                       | Student, Luis Alberto | 11    |                                                                                                    |  |  |
| 567890                                                                       | Student, Lynn         | 10    |                                                                                                    |  |  |
| 456789                                                                       | Student, Robert       | 09    |                                                                                                    |  |  |

Image 2: PDF Report Example

ī

| <b>2017-18</b><br><b>High School</b><br>Generated on 04/18/2019 03:12:40 PM Page 1 of 3 |                 | Students Without Lockers Report<br>Grade: 12 Type: Activity<br>Students: 345<br>Effective Date: 04/18/2018 |                          |                                 |       |
|-----------------------------------------------------------------------------------------|-----------------|----------------------------------------------------------------------------------------------------|--------------------------|---------------------------------|-------|
| Student Number                                                                          | Student Name    | Grade                                                                                                    | Student Number<br>654321 | Student Name<br>Student, Ginger | Grade |
| 123456                                                                                  | Student, Amy    | 12                                                                                                    | 765432                   | Student, Henry                  | 12    |
| 234567                                                                                  | Student, Ben    | 12                                                                                                    | 543210                   | Student, Isaac                  | 12    |
| 345678                                                                                  | Student, Carrie | 12                                                                                                    | 432109                   | Student, Kevin                  | 12    |
| 456789                                                                                  | Student, David  | 12                                                                                                    | 321098                   | Student, Lisa                   | 12    |
| 567890                                                                                  | Student, Erin   | 12                                                                                                    |                          |                                 |       |
| 078901                                                                                  | Student, Frank  | 12                                                                                                    |                          |                                 |       |
|                                                                                         |                 |                                                                                                    |                          |                                 |       |